## 会員企業様向け

## JAHIDDBC新サイト(jahid.jp) 利用マニュアル

# 2024年2月一般社団法人 医器販協データベースセンター

TEL:03-3868-8581(代) E-mail:<u>info\_sp@jahid.jp</u>

このマニュアルの説明

#### 【目的】

本マニュアルは一般社団法人 医器販協データベースセンター (以下、JAHIDDBCという)のWebサイト(https://jahid.jp)を利用するため の利用マニュアルです。

【対象者】

マイページにログイン可能な利用者は、 JAHIDDBC会員企業の【データベース利用担当者(甲)】および甲が登録した 【従業員】とします。

【補記】

新サイトに統合予定をしておりました、【データダウンロードシステム】について は、4月からの統合に延期となりました。

つきましては、従来どおり、<u>https://jahid.jp/download/</u>のシステムをご利用ください。新サイトのグローバルメニュー【データダウンロード】からもジャンプします。

### 新サイトのサイトマップ

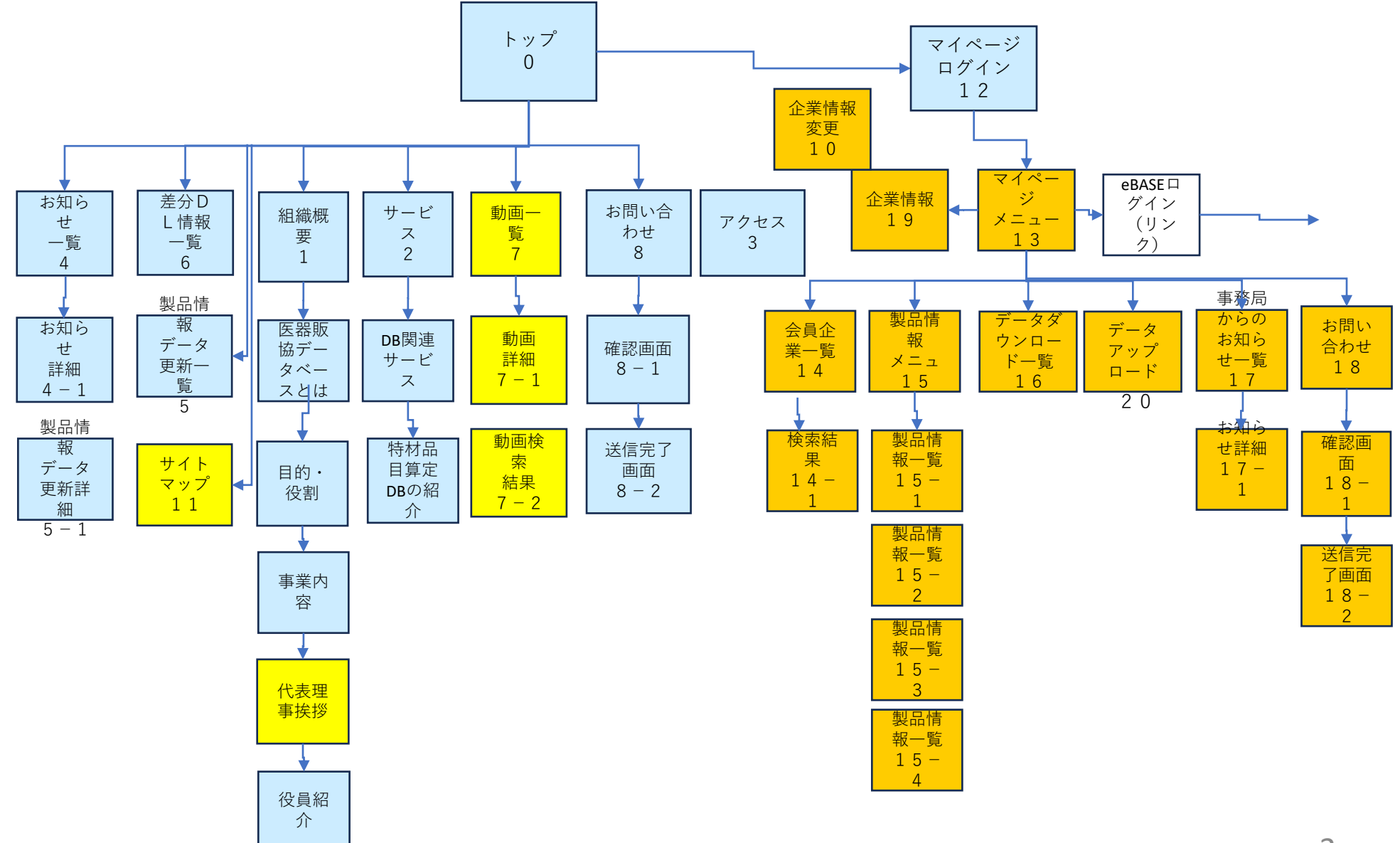

#### 0:トップページ

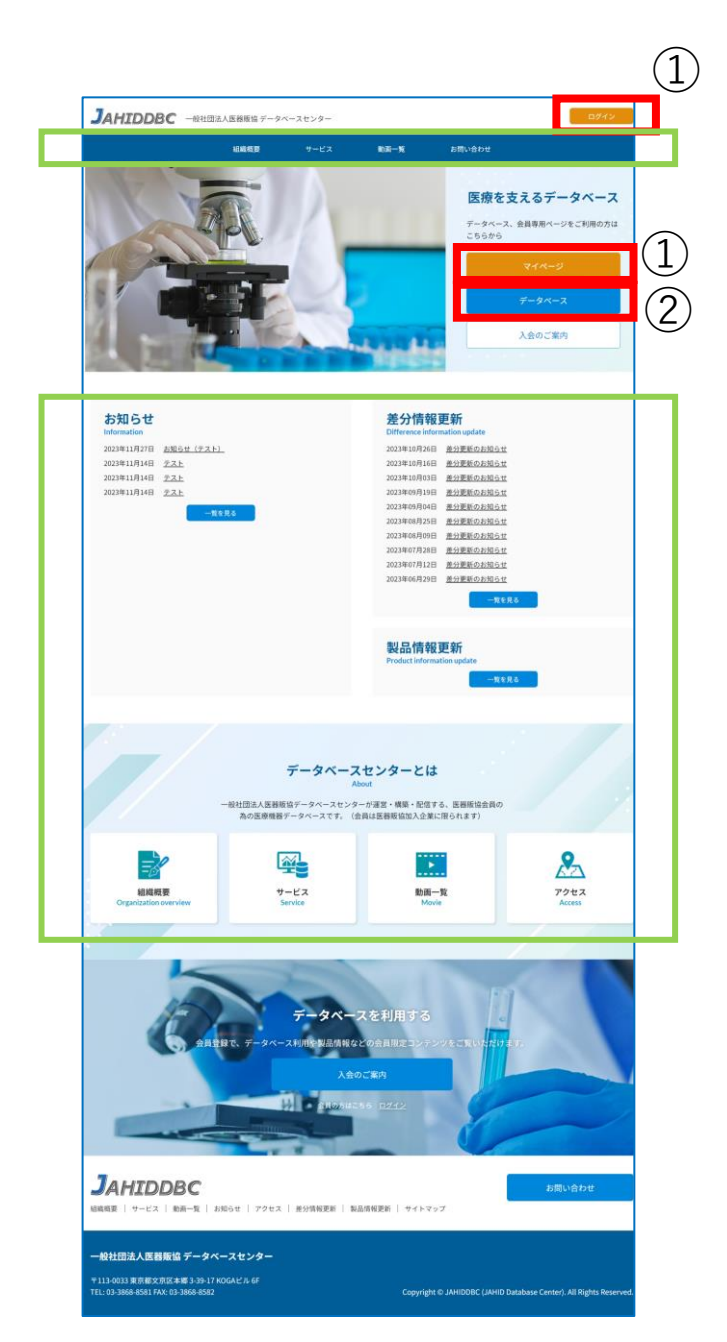

#### https://jahid.jp/

にアクセスすると左図のトップページが 表示されます。

赤枠①のボタンをクリックすると、マイページのログイン画面に進みます。 マイページでは、会員企業様向けの限定 情報を取得することができます。

赤枠②のボタンをクリックすると、
 【データベース】のログイン画面に進みます。
 医療機器情報がご覧いただけます。

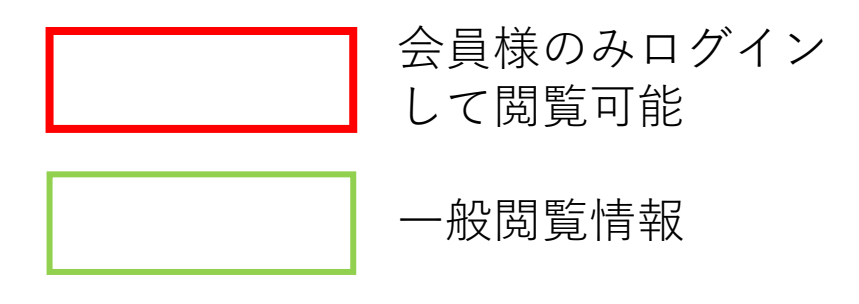

#### 12:マイページログイン

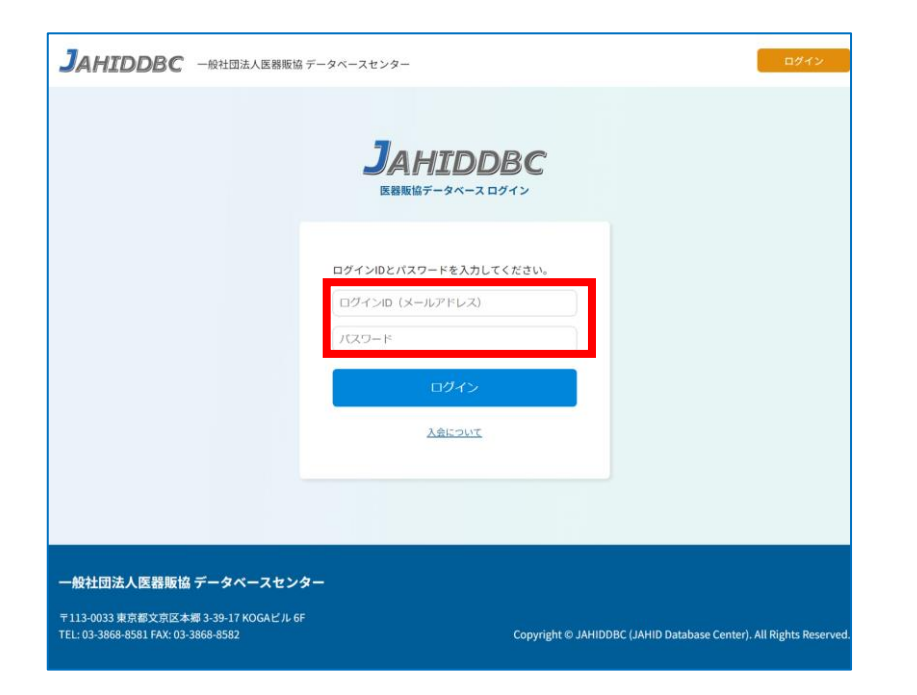

※最後にログインしてから2週間 ログインしなかった場合は、ログ イン時に、ワンタイムパスワード の発行を求められます。 トップページの赤枠①【マイページ】をク リックすると、左図の画面が表示されます。

マイページにログインする際は、 事務局より発行済みの、以下のログイン情報 を入力して、ログインをしてください。

【ログイン時に入力する情報】

上段の入力枠 【ご担当者様のメールアドレス】

下段の入力枠 【データベースログイン時に入力しているパ スワード】

※ログイン情報が不明な場合は、事務局まで お問い合わせください。

### 13:マイページトップ

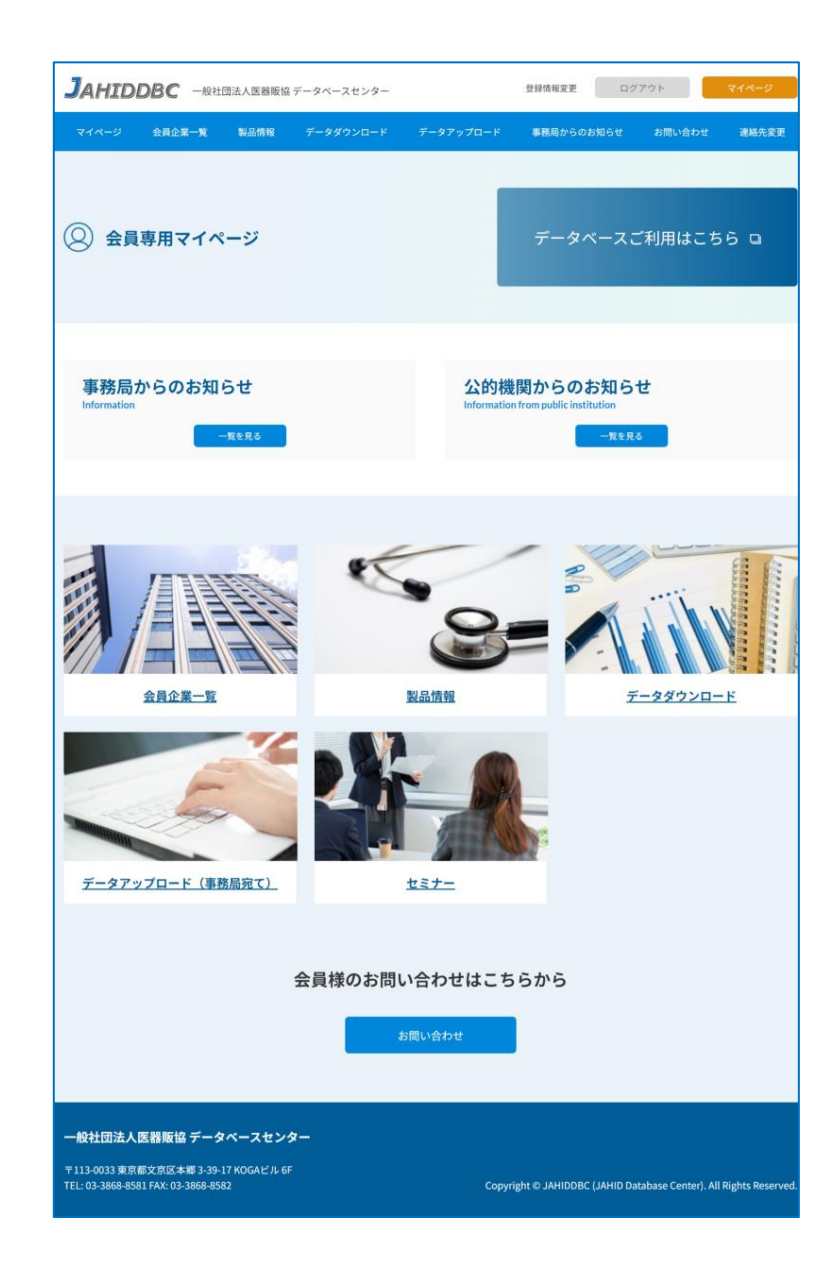

マイページにログインすると、左図のマイページトップ画面が表示されます。

マイページでは、会員限定の情報を閲覧したり、事務局へデータを送信することができます。

【閲覧できるコンテンツ・利用できる機能】

- ・データベース
- ・事務局からのお知らせ
- ・公的機関からのお知らせ
- ・会員企業一覧
- ・製品情報
- ・データアップロード(事務局宛て)
- ・セミナー

13:マイページ>データベースログイン

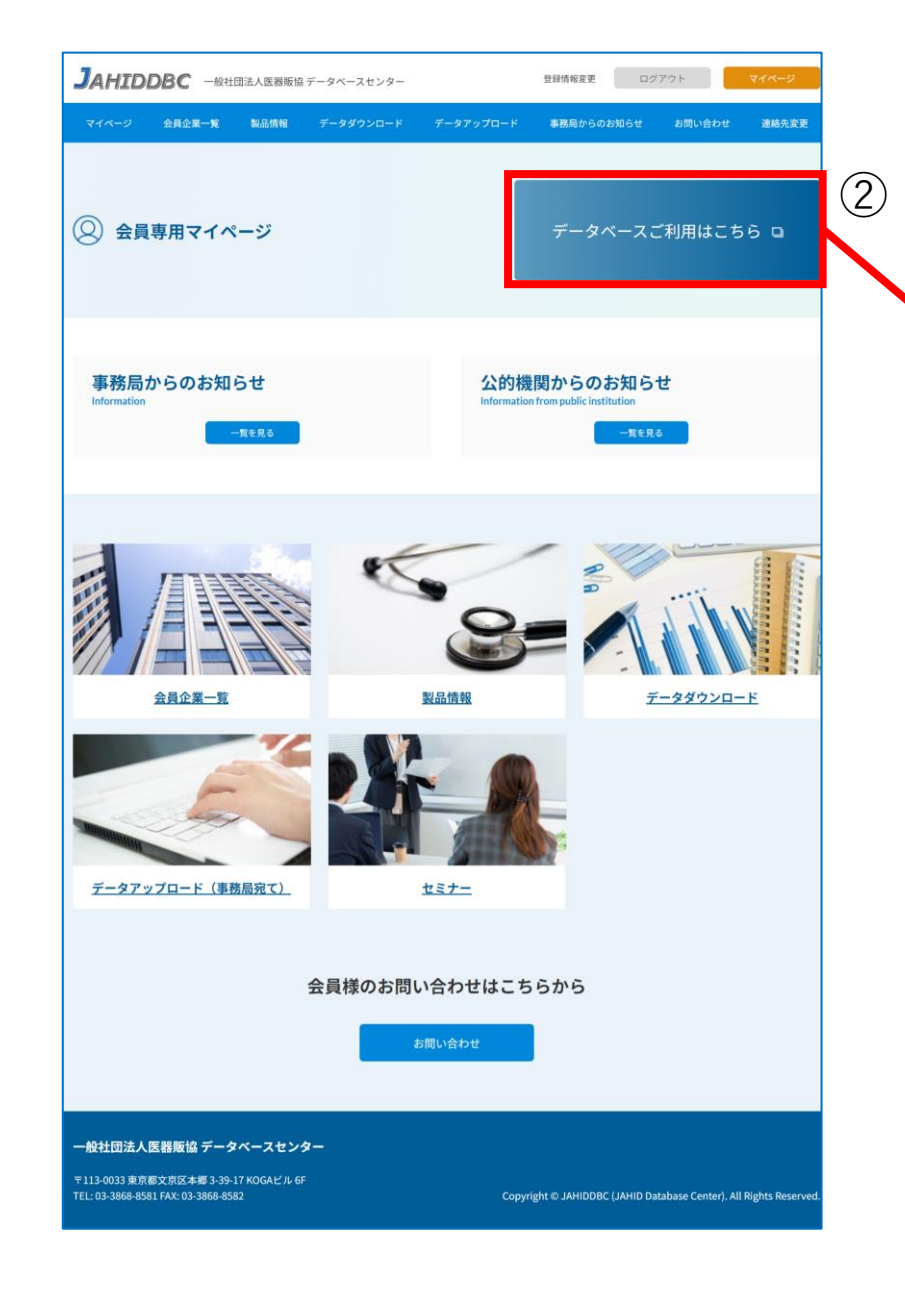

| ▲ https://dbjahid/Logon.do ▲ ● https://dbjahid/Logon.do ● 医器版協WEBログイン画面 ③ 「ログィンD」 「パスワード □グイン Copyright © eBASE CO_LTD. All Rights Reserved. | 🍠 ログイン - 個人 - Microsoft Edge      | -                                              | $\times$ |
|----------------------------------------------------------------------------------------------------|-----------------------------------|------------------------------------------------|----------|
| <b>JAHIDDBC</b> • 医器版協WEBログイン画面 ③ (3) 「ログインID」「パスワード」 「パスワード」 Cryptal & eddSE CO.LTD.All Rights Reserved.                                    | ttps://db.jahid.jp/jahid/Logon.do |                                                | Aø       |
| <ul> <li>医器版協WEBログイン画面</li> <li>① クインID         パスワード         ロクイン         Cepyright © eBASE CO_LTD.All Rights Reserved.     </li> </ul>     | <b>J</b> AHIDDBC                  |                                                |          |
| 3<br>「ログインID<br>パスワード<br>ログイン<br>Copyright @ eBASE CO_LTD_All Rights Reserved.                                                               |                                   | ▼ 医器販協WEB ログイン画面                               |          |
| ログイン<br>Cepyright © eBASE CO_J.TD. All Rights Reserved.                                                                                      | 3                                 | ログインID<br>パスワード                                |          |
| Copyright © eBASE CO_LTD. All Rights Reserved.                                                                                               |                                   | ログイン                                           |          |
|                                                                                                    |                                   | Capyright © eBASE CO_LTD. All Rights Reserved. |          |
|                                                                                                    |                                   |                                                |          |

赤枠②【データベースご利用はこちら】をク リックすると、データベースのログイン画面 が表示されます。

赤枠③に事務局より発行されている、ログイン情報を入力してログインしてください。 (リニューアル前にログインされていた情報 でログインできます)

※ログイン情報が不明な場合は、事務局までお問い合わせください。 7

#### マイページ>10:企業登録情報変更(ログインユーザーの追加)

| -                                                                  |                                              |            |                      |                       |                            |              |
|--------------------------------------------------------------------|----------------------------------------------|------------|----------------------|-----------------------|----------------------------|--------------|
| <b>J</b> AHIDDBC                                                   | 一般社団法人医器販協                                   | データベースセンター |                      | 登録情報変更                | ログアウト                      | マイページ        |
| マイページ 会員企業-                                                        | 一覧 製品情報                                      | データダウンロード  | データアップロード            | 事務局からのお知ら             | せ お問い合わせ                   | 連絡先変)        |
| 企業情報                                                               |                                              |            |                      |                       |                            |              |
| Company registration informati<br>ホーム > <u>マイページ</u> > 企業情報        | on                                           |            |                      |                       |                            |              |
|                                                                    |                                              |            |                      |                       |                            |              |
| 登録情報編集                                                             |                                              |            |                      |                       |                            |              |
| 企業名                                                                |                                              |            |                      |                       |                            |              |
| 企業名カナ                                                              |                                              |            |                      |                       |                            |              |
| 部署                                                                 |                                              |            |                      |                       |                            |              |
| 役職                                                                 |                                              | 事務局        | 島にて情報カ               | 「登録され                 | ています。                      |              |
| 名前                                                                 |                                              |            |                      |                       |                            |              |
| メールアドレス                                                            |                                              |            |                      |                       |                            |              |
| パスワード                                                              |                                              |            |                      |                       |                            |              |
| ユーザー名                                                              | メールアドレス                                      | 部署         | 投職                   | 登録状態                  | 修正                         |              |
| ユーザー名                                                              |                                              |            |                      |                       |                            |              |
| メールアドレス                                                            |                                              |            |                      |                       |                            |              |
| ê₽₩                                                                |                                              |            | (2)                  |                       |                            |              |
| 投稿                                                                 |                                              |            | $\bigcirc$           |                       |                            |              |
| バスワード                                                              | C                                            |            |                      |                       |                            |              |
|                                                                    |                                              |            |                      |                       |                            |              |
|                                                                    |                                              |            | 追加依頼する               |                       |                            |              |
|                                                                    |                                              |            | 追加依頼する               |                       |                            |              |
|                                                                    |                                              |            | 追加依頼する               |                       |                            |              |
| 一般社団法人医醫販協会                                                        | データベースセンタ                                    | 1-         | 追加依頼する               |                       |                            |              |
| 一般社団法人医器版協<br>〒113-0033 章京都文京区 非昭<br>TEL: 09-3868-8581 FAXC 03-3   | データベースセング<br>J 3-39-17 KOGAビル 6F<br>668-8582 | z          | Seduction of 2       | right © JAHIDDBC (JAH | ID Database Center). All i | tights Reser |
| 一般社团法人医器版语<br>**113-0033 第五部次元3-86<br>TEL: 03-3868-8581 FAX: 03-38 | データベースセンダ<br>1 3 39-17 KOGAビル GF<br>668-8582 | 2-         | ¥EJARHAM ¥ ⊘<br>Copγ | right & JAHIDDBC (JAH | ID Database Center). All N | tights Reser |

マイページ画面のヘッダーにある、赤枠① 【登録情報変更】をクリックすると、左図の 画面が表示されます。

マイページにログインできるご担当者の変更 や、従業員の新規登録、更新、削除ができま す。 新規で追加する際は、赤枠②の入力枠を使っ て登録をしてください。 パスワードは英数字6桁以上の任意のパス ワードを入力してください。(パスワードは 事務局では把握いたしません)

ログインできる従業員は、ご担当者の責任に おいて新規登録することができます。利用に ついては、情報の守秘義務を厳守のうえで、 ご利用ください。

なお、ログインできる担当者様、従業員様につきましては、 事務局でも管理画面を使ってログイン状況を常時確認いた しております。ご承知おきください。

## マイページの主な画面の利用方法

マイページ>14:会員企業一覧

| <b>JAHIDDBC</b> 一般社団法人医器版物                         | Bデータベースセンター         | 登録情報変更     | ログアウト        | マイページ |
|----------------------------------------------------|---------------------|------------|--------------|-------|
| マイページ 会員企業一覧 製品情報                                  | データダウンロード データアップロード | 事務局からのお知らせ | お問い合わせ       | 連絡先変更 |
| 会員企業一覧<br>Member companies<br>ホーム > マイベージ > 会員企業一覧 |                     |            |              |       |
| (1                                                 | 企業検索                | ٩          |              |       |
| 7行 九行 サ行 夕行 (                                      | ナ行 八行 マ行 ヤ行         | 5行 7行      |              |       |
| ア行                                                 |                     |            |              |       |
| 株式会社アーガス・ビー・エム・シー                                  | 株式会社アーダント           | アイティーフ     | イ株式会社        |       |
| 赤木医科器械株式会社                                         | 株式会社秋田医科器械店         | アズサイエン     | ノス株式会社       |       |
| 株式会社アステム                                           | 株式会社アスト             | 株式会社アク     | ダチ           |       |
| 株式会社APEX                                           | 株式会社アペックス・インターナショナル | 五十嵐医科:     | E業株式会社       |       |
| 株式会社医健                                             | 石黒メディカルシステム株式会社     | 株式会社石均     | ŧ            |       |
| 株式会社イズミ                                            | 株式会社イノチア            | 株式会社イ      | /メディックス      |       |
| 株式会社いわしや西方医科器械                                     | いわしや森川医療器株式会社       | 株式会社いれ     | っしや盛田器械店     |       |
| 海井医科器械株式会社                                         | 有限会社エースメディカル        | 株式会社工:     | マパンシオン       |       |
| 株式会社エヌジェイアイ                                        | 株式会社エム・アイ・シー        | エム・ケイキ     | 前產株式会社       |       |
| 株式会社エムアイディ                                         | 株式会社MMコーボレーション      | エムシーエン     | <b>《株式会社</b> |       |
| オーラムメディカル株式会社                                      | オーリンク株式会社           | 株式会社大家     | 紧器械店         |       |
| 同崎医療株式会社                                           | 株式会社沖縄メディコ          | 尾路医科器机     | 《株式会社        |       |
| 力行                                                 |                     |            |              |       |
| 有限会社鹿児島オルソ・メディカル                                   | 川上医科器械株式会社          | 株式会社力「     | フニシ          |       |
| 企業名136                                             | 企業名145              | 企業名144     |              |       |

会員企業一覧をクリックすると、左図の一覧 が表示されます。

JAHIDDBCに加盟している企業名が一 覧で表示されます。 検索枠に会社名の一部を入力して企業を探す こともできます。

マイページ>15:製品情報

| JAHIDDBC - Returns                                | ∖医器版協 データベースセンター                       |                                                                 | <b>登</b> 1                         | 録情報変更                                       |                                                                   | コグア                    | ' <b>০</b> ৮ <b>২</b> ৫%                                                                   | ージ                                  | 製品                                                                                                    |
|---------------------------------------------------|----------------------------------------|-----------------------------------------------------------------|------------------------------------|---------------------------------------------|-------------------------------------------------------------------|------------------------|--------------------------------------------------------------------------------------------|-------------------------------------|----------------------------------------------------------------------------------------------------|
| マイページ 会員企業一覧 製                                    | 品情報 データダウンロード                          | データア                                                            | ップロード ギ                            | 事務局から                                       | らのお知らせ                                                            |                        | お問い合わせ 連絡                                                                                  | 各先変更                                | 画面7                                                                                                   |
| 製品情報<br>Product Information<br>ホーム > マイページ > 製品価報 |                                        |                                                                 |                                    |                                             |                                                                   |                        |                                                                                            |                                     | 4 つ(<br>閲覧 <sup>-</sup>                                                                               |
| 製品情報閲覧システム                                        | 削除登録 ▶                                 |                                                                 | 医器販協DB#                            | 未登録                                         | •                                                                 |                        | 回収製品 ▶                                                                                     |                                     | 期間 <sup>-</sup><br>を使・                                                                                |
| 新たに医療機関の認証を受けた情報<br>(歯科は除く)                       | 注意事項等情報サイトから取得る削除情報                    | してい 注意<br>検索                                                    | 事項等情報サイト<br>サイトに無い情報               | にあって<br>(歯科は                                | JAHID<br>I除く)                                                     | 注意る回                   | 事項等情報サイトから取<br>収情報                                                                         | 得して                                 | J.                                                                                                    |
| - 般社団法人医器版協 データベー                                 | -スセンター<br>新規登<br>IGAビル6F 新えを           | 6828-8 NARE<br>6828-8 NARE<br>録製品一覧<br>Ann<br>· NARE · PREPAG-6 | 9-99330-1 9-975                    | ,70÷K ∎                                     | BEFSERSY                                                          | 200-00                 | BBARB                                                                                      |                                     |                                                                                                    |
| TEL: 03-3868-8581 FAX: 03-3868-8582               |                                        | (8.8                                                            |                                    | 85                                          |                                                                   | HIT.                   |                                                                                            |                                     |                                                                                                    |
|                                                   |                                        |                                                                 |                                    |                                             |                                                                   | *                      | 176.000 1001 -                                                                             |                                     |                                                                                                    |
|                                                   | 407116970225<br>457116970225           | 80888<br>00201451<br>PHENISSION<br>PHENISSION                   | ■小田市市市市市<br>リンマー・バイボメット公司会社        | 38083-9<br>70964000<br>70167000<br>70167000 | #3584<br>2283800095808143<br>1383890964482000<br>1383890996488000 | 996.<br>1281.<br>1281. | 第55<br>人工設理期的フィナートライアン活用<br>NFF最高点進用電影響 ワロゼント 85 300 シリーズ<br>NFF最高点進用電影響 ワロゼント 65 600 シリーズ | 1004/3/25<br>3034/3/25<br>3034/3/25 | 構構<br>注意に同一単語最早が他に用作作よりごが打え着つ品質的の形式も、人工算能的称うくナートライアム(M                                                |
|                                                   | +5000000000000000000000000000000000000 | REBUMLAN<br>INSARALAN<br>REBUSIC                                | ジンマー・バイオメント会務委員                    | 12233003<br>75466000<br>111703001           | 2313002930039000<br>1382800347000329<br>22838340933201329         | URL<br>URL             | スターパンド<br>シーラー・MTS3接動計算<br>やすり1                                                            | 30341213<br>30341215<br>30341215    |                                                                                                    |
|                                                   | 45826335646430<br>4582633647235        | NEBRESI<br>NEBRESI                                              | ジンマー・バイオメント自用自社<br>ジンマー・バイオメント自用自社 | 10964001                                    | 2283800095888140<br>2283800095298283                              | URL                    | A.T.R.開催用 ラスブルンFA.(00)<br>2000A5(イドブーム                                                     | 2024/1/15                           | 注意:用一単語最早が他に現物作あり、消付支重内記(和の用用も、人工知道原用 ラスブバンドル (344))<br>注意: 折付支重内記(和の用用も, 2018年 パイドアーム (2012)10 (601) |
|                                                   | 45462200398747                         | 後式自己ビーエスエーサクライ                                                  |                                    | 11/12/6065                                  | 2382800017006187                                                  | -                      | 87410-6×>E. 0                                                                              | 3634(1/35                           |                                                                                                    |
|                                                   |                                        | この ちかいち                                                         |                                    |                                             |                                                                   |                        |                                                                                            |                                     |                                                                                                    |
|                                                   | 9 113 6003 W FF<br>TEL:03-3468 658     | 8 3: 9 12 4 18 3-35 17 KOGAL' 1+ 6F<br>1 FAX: 03-3464-4582      |                                    |                                             |                                                                   |                        | r). All Hights Reserved.                                                                   |                                     |                                                                                                    |

製品情報をクリックすると、左図のメニュー 画面が表示されます。

4 つのカテゴリに該当する製品情報データを 閲覧することができます。

期間での絞り込みや、フリーワード検索機能 を使って、データを探すことができます。

マイページ>16:データダウンロード

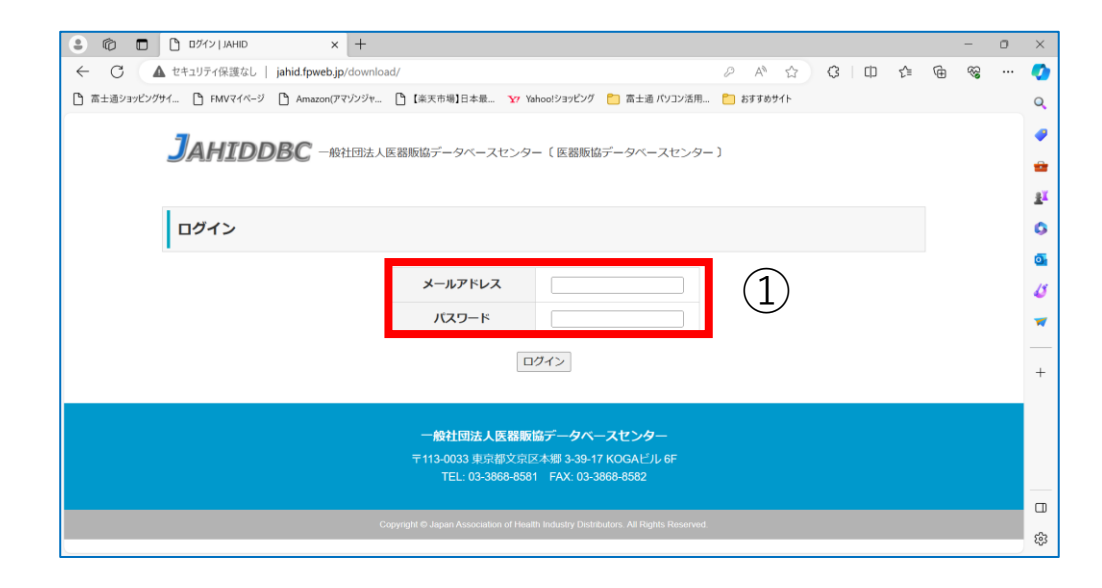

データダウンロードをクリックすると、 左図の画面が表示されます。

これまでお使いいただいた画面と同じ 画面となります。

赤枠①に、これまでと同じログイン情 報を入力してログインをしてください。

上段【メールアドレス】 下段【パスワード】

※この画面は新サイトに統合予定でしたが、統合を延期させていただいています。

マイページ>20:データアップロード

| <b>J</b> AHIDDBC                                          | 一般社団法人医器贩協                                                | データベースセンター                                 |                 | 登録情報変更       | ログアウト                          | 714-5                       |
|-----------------------------------------------------------|-----------------------------------------------------------|--------------------------------------------|-----------------|--------------|--------------------------------|-----------------------------|
| マイページ 会員企                                                 | 業一覧 製品情報                                                  | データダウンロード                                  | データアップロード       | 事務局から        | のお知らせ お問いき                     | 合わせ 連絡先変更                   |
| データアッ<br>Data upload<br><u>ホーム &gt; マイページ</u> > データ       | <b>ップロード</b><br>アップロード (事務局発て)                            | (事務局                                       | 宛て)             |              |                                |                             |
| アップロード                                                    |                                                           |                                            |                 |              |                                |                             |
| アップロードしたファイル<br>また、アップロードするフ<br>ファイル名を変更したくな              | は自動的にファイル名が<br>ァイルが圧縮ファイルで<br>い場合は圧縮してからア                 | 置き換えられます。<br>ない場合は自動的にZIP刑<br>ップロードしてください。 | ら式に圧縮されます。<br>。 |              |                                |                             |
| ファイル                                                      | ファイルの選択                                                   | ファイルが選択されていませ                              | t.              |              |                                |                             |
| ファイルタイトル                                                  |                                                           |                                            |                 |              |                                |                             |
| 内容                                                        |                                                           |                                            |                 |              |                                |                             |
| アップロードフ                                                   | アイル一覧                                                     | 77                                         | アイルを登録する        | -            | 7-10-106                       |                             |
| 170539237923362 zip                                       | テストです。                                                    | Ne                                         | 179             | 51KB 202     | チックロートロ時<br>4年01月16日 17時分19秒   | HUR                         |
| 16994202842419.zip                                        | 5.577 (7.77                                               |                                            | 3               | .39KB 202    | 3年11月08日 14時分24秒               | PHIRE                       |
| 一般社団法人医器販貨<br>〒113-0033東京都文京区2<br>TEL:03-3668-8581 FAX:03 | <b>宮 データペースセン</b> :<br>*郷 3-39-17 KOGAビル 6F<br>-3868-8582 | <b>9-</b>                                  | Copyri          | ght © JAHIDD | 3C (JAHID Databa <u>se Cer</u> | nter). All Rights Reserved, |

データアップロードをクリックすると、左図 の画面が表示されます。

電子メールを使わずに、事務局にデータを送 付することができます。 アップロード履歴も残りますので、管理する

ことができます。

マイページ>18:お問い合わせ

|                                                           | 社団法人医器販協                | データベースセンター |           | 登録情報変更               | ログアウト                     | マイページ               |
|-----------------------------------------------------------|-------------------------|------------|-----------|----------------------|---------------------------|---------------------|
| マイページ 会員企業一覧                                              | 製品情報                    | データダウンロード  | データアップロート | 事務局からのお              | 知らせ お問い合わせ                | 連絡先変更               |
| お問い合わせ<br>Contact<br><u>ホーム &gt; マイベージ</u> > お同い合わせ       | <b>た (会員</b><br>(会員様専用) | 様専用)       |           |                      |                           |                     |
| 入力フォーム                                                    |                         |            |           |                      |                           |                     |
| 福博印刷 川浪秀之2様                                               |                         |            |           |                      |                           |                     |
| メールアドレス 👸                                                 |                         |            |           |                      |                           |                     |
| 電話番号 必須                                                   |                         |            |           |                      |                           |                     |
| お問い合わせ内容 🔗                                                |                         |            |           |                      |                           |                     |
| 事務局からの連絡方法                                                | □メール □電                 | f          |           |                      |                           |                     |
|                                                           |                         | 内          | 容を確認する    |                      |                           |                     |
| 一般社団法人医器販協 デー                                             | タベースセンタ                 | -          |           |                      |                           |                     |
| 〒113-0033 東京都文京区本郷 3-3<br>TEL: 03-3868-8581 FAX: 03-3868- | 89-17 KOGAビル 6F<br>8582 |            | Co        | pyright © JAHIDDBC ( | JAHID Database Center). / | II Rights Reserved. |

お問い合わせをクリックすると、左図の画面 が表示されます。

企業名・担当者名は、システムで把握してい ますので、お問い合わせ件名と内容だけ入力 して送信することができます。

事務局からの問い合わせ方法を メールか電話か、選んで送付してください。

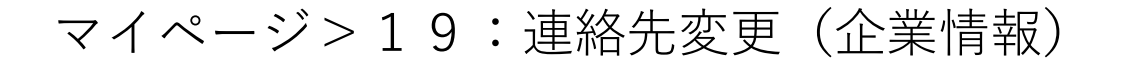

| JAHIDDBC -#11世まえ返回英語 ダータベースセンター BIFMARE D770ト マイペープ |                                                                                                    |                                   |                         |  |  |
|-----------------------------------------------------|----------------------------------------------------------------------------------------------------|-----------------------------------|-------------------------|--|--|
| マイベージ 会話                                            | 12 <b>第一</b> 頁 №2日間 〒-タダウ                                                                                       | 20-F 7-\$7970-F                   | 事務局からのお知らせ お問い合わせ 連絡先変更 |  |  |
|                                                     |                                                                                                    |                                   |                         |  |  |
| 連絡先変                                                | 更                                                                                                    |                                   |                         |  |  |
| Change contact informati                            | 91                                                                                                    |                                   |                         |  |  |
| <u></u>                                             | in the second second second second second second second second second second second second second second second |                                   |                         |  |  |
|                                                     |                                                                                                    |                                   |                         |  |  |
| 連絡先変更                                               |                                                                                                    |                                   |                         |  |  |
| 会員情報の変更をご依頼<br>変更用了にはお時間をい                          | 10場合は、下記フォームまたは、手書き)<br>ただく場合がございます。素更する項目                                                                      | BPDFのどちらかでご連絡ください。<br>に記入をお願いします。 |                         |  |  |
| 入力フォーム                                              |                                                                                                    |                                   |                         |  |  |
|                                                     | ID                                                                                                    | junid00006                        |                         |  |  |
|                                                     | 会員区分                                                                                                    |                                   |                         |  |  |
|                                                     | 這人名 💷                                                                                                    |                                   |                         |  |  |
|                                                     | 8264                                                                                                    | 000-0000                          |                         |  |  |
|                                                     | 都道府県                                                                                                    | BREN -                            |                         |  |  |
|                                                     | <b>(1</b> )(1                                                                                                   |                                   |                         |  |  |
| TORCETHING                                          | QM                                                                                                    |                                   |                         |  |  |
|                                                     | フリガナ                                                                                                    | 01:1779-900                       |                         |  |  |
|                                                     | 代表者名 [23]                                                                                                    | 例:ih图:法郎                          |                         |  |  |
|                                                     | E-mail (代表者に伝わるもの) 🔂                                                                                            |                                   |                         |  |  |
|                                                     | 1228-9                                                                                                    | 000-0000-0000                     |                         |  |  |
|                                                     | FAX番号                                                                                                    | 000-0000-0000                     |                         |  |  |
|                                                     | 8264                                                                                                    | 000-0000                          |                         |  |  |
|                                                     | 都道府市                                                                                                    | Matem -                           |                         |  |  |
|                                                     | <b>G</b> M                                                                                                    |                                   |                         |  |  |
|                                                     | 所解剖果                                                                                                    |                                   |                         |  |  |
| 請求書送付先                                              | 98                                                                                                    |                                   |                         |  |  |
| ご把当情報                                               | フリガナ                                                                                                    | <ul><li>(例:ヤマダータロウ)</li></ul>     |                         |  |  |
|                                                     | 請求者ご知品                                                                                                    | 例:由用:太郎                           |                         |  |  |
|                                                     | E-mail 🐻                                                                                                    |                                   |                         |  |  |
|                                                     | 電話委号                                                                                                    | 000-0000-0000                     |                         |  |  |
|                                                     | FAX®9                                                                                                    | 000-0000-0000                     |                         |  |  |
|                                                     | 80 <b>0</b> 89                                                                                                  | 000-0000                          |                         |  |  |
|                                                     | 8408                                                                                                    | NNSK -                            |                         |  |  |
|                                                     | @H                                                                                                    |                                   |                         |  |  |
|                                                     | 所属設備                                                                                                    |                                   |                         |  |  |
|                                                     | 投稿                                                                                                    |                                   |                         |  |  |
| データベース<br>ご把当情報                                     | フリガナ                                                                                                    | M: 777 909                        |                         |  |  |
|                                                     | 00ご 位当                                                                                                    | 81:山田 水郎                          |                         |  |  |
|                                                     | E-mail(1) et M                                                                                                  |                                   |                         |  |  |
|                                                     | E-mail(2)                                                                                                    |                                   |                         |  |  |
|                                                     | 11189                                                                                                    | 000-0000-0000                     |                         |  |  |
|                                                     | PALEY                                                                                                    |                                   |                         |  |  |
|                                                     | 本入力フォームにて登録された内容は                                                                                               | -mailにて自動返送されますので保存               | 9して沈田変更時の参考にして下さい。      |  |  |
|                                                     |                                                                                                    | メールを送信する                          | •                       |  |  |
| 手書き印刷用                                              |                                                                                                    |                                   |                         |  |  |
|                                                     |                                                                                                    |                                   |                         |  |  |
| ○印刷し、ご記入頂きま                                         | したらFAXをお願いいたします。                                                                                                |                                   |                         |  |  |
|                                                     |                                                                                                    |                                   |                         |  |  |
|                                                     |                                                                                                    |                                   |                         |  |  |
| 一般社团這人医器則                                           | 1値 データベースセンター                                                                                                   |                                   |                         |  |  |
| *113-0033 #1846 x 193<br>TEL: 03-3868-8581 FAX:     | ±.436 3-39-17 KOGA≓.% 6F<br>03-3868-8582                                                                        |                                   |                         |  |  |

連絡先変更をクリックすると、左図の画面が 表示されます。

会員情報の変更をご依頼の場合は、左図の フォームまたは、手書き用PDFのどちらかで ご連絡ください。

#### 新サイトの利用に関するお問い合わせ先

## 一般社団法人 医器販協データベースセンター

# TEL:03-3868-8581(代) E-mail:<u>info\_sp@jahid.jp</u>